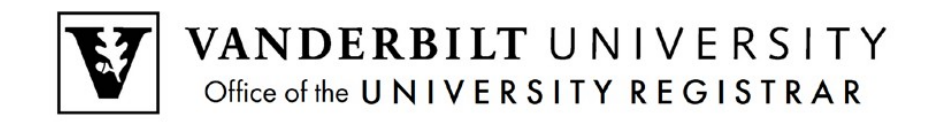

## **YES User Guide**

Update Contact Information

Contact Information is located under Personal Information. A student can make changes to contact information such as addresses or phone numbers this can be done through YES.

## **Updating Contact Information**

1. On the student landing page, click **Personal Information**.

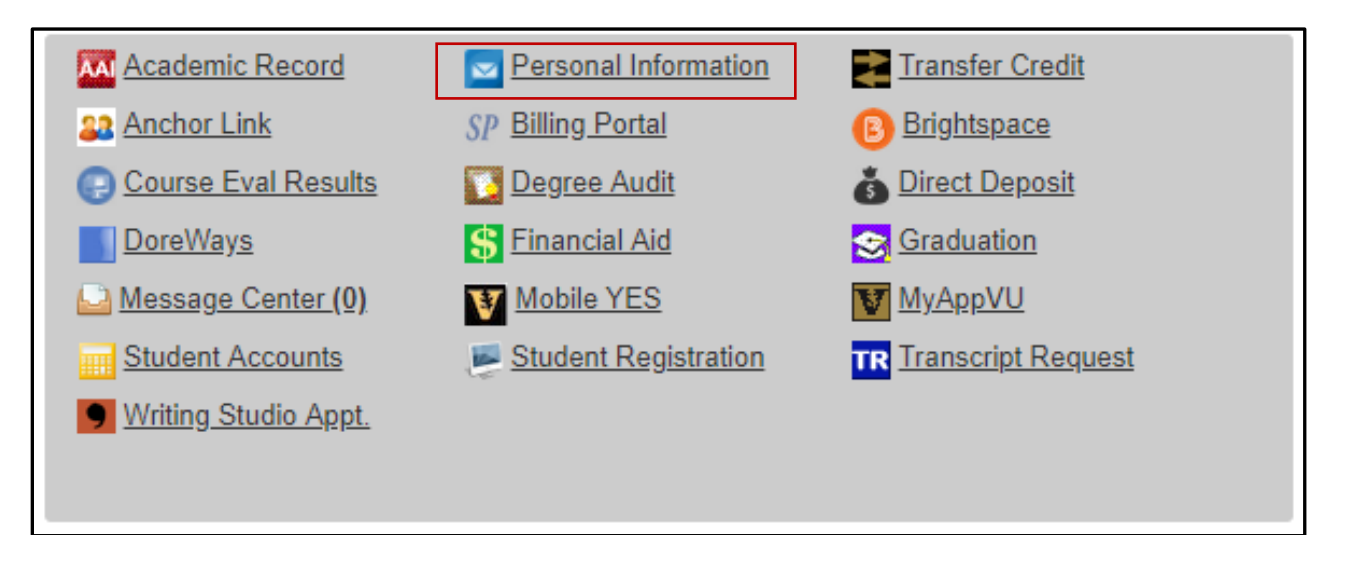

- 2. There are three tabs listed: Student Addresses, Emergency Addresses, and Parental Addresses.
  - a. Student Addresses: Edit or add Permanent (Home) or Local (Mailing) addresses and Phone Numbers.

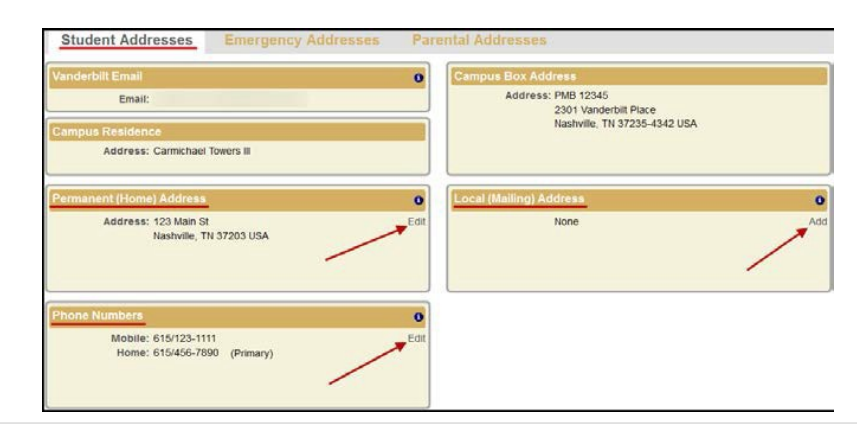

b. Emergency Addresses tab: Edit or delete Emergency Contact and Missing Person Contact information.

| Student Addresses Emergency Addresses Parental Addresses                                                                                       |               |                                                                                                    |               |  |
|----------------------------------------------------------------------------------------------------|---------------|----------------------------------------------------------------------------------------------------|---------------|--|
| Emergency Contact                                                                                                    | 0             | Missing Person Contact                                                                                                    | 0             |  |
| Name: Mr. Commodore<br>Relationship: Father<br>Address: 123 Main St<br>Nashville, TN 37203 USA<br>Phones: 615/123-1111, 615/456-7890<br>Email: | Edit   Delete | Name: Mrs. Commodore<br>Relationship: Mother<br>Address: 123 Main St<br>Nashville, TN 37203 USA<br>Phones: 615/123-1111, 615/456-7890<br>Email: | Edit   Delete |  |

Make any updates in the pop-up window and click Save.

| Information Entry |               | × |
|-------------------|---------------|---|
| 5                 | Edit Address  |   |
| Address:          |               |   |
|                   |               |   |
| City:             |               |   |
| Country:          | United States |   |
| c State:          | T             |   |
| Zip:              |               |   |
|                   | Save          |   |

- c. On the Parental Addresses tab, the parental information can only be viewed. To update this information, contact the Office of the University Registrar at <u>university.registrar@vanderbilt.edu</u>.
- 3. For assistance with international address changes, contact the Office of the University Registrar at <u>university.registrar@vanderbilt.edu</u>.

Please contact the YES Help Line at <u>yes@vanderbilt.edu</u> or 615-343-4306 if you have questions or need additional assistance.